المملكة العربية السعودية

وزارة الـتـعـليــــــم

جامعـــة نـجــران

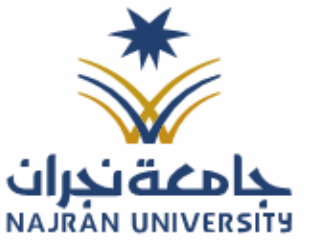

التـاريــــخ: / / ٤١هـ

المرفقات:

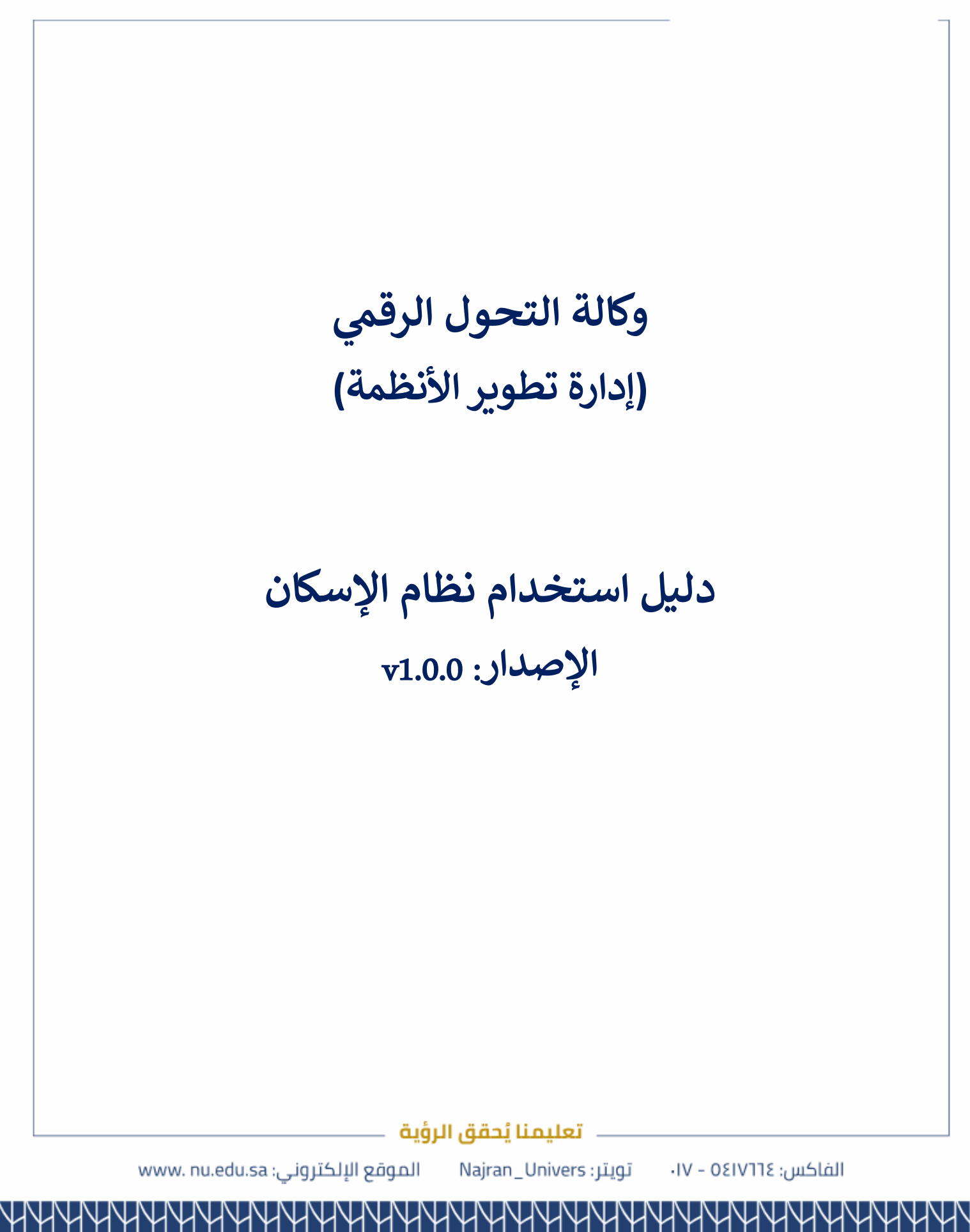

المملكة العربية السعودية

وزارة الـتـعـليـــــم

جامعـــة نـجــران

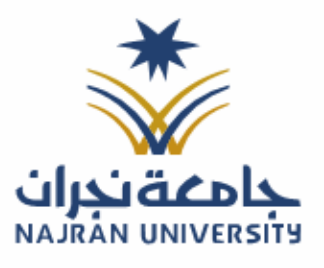

الرقـــــم: التـاريـــــخ: / / ٤١هـ

المرفقات:

## ما هو نظام تنفيذ؟

نظام "**إسكان**" هو منصة رقمية تمكن منسوبين جامعة نجران من اداريين وأعضاء هيئة تدريس التقديم على طلبات اسكان بجامعة نجران

خدمات النظام:

- خدمة تقديم طلب اسكان جديد.
  - خدمة متابعة حالة الطلب.

## الدخول للنظام:

متطلبات الدخول على النظام:

- وجود عضوية على النظام
- يمكن الدخول للنظام عبر الرابط التالي: https//:www.Eskan.nu.edu.sa
  - ستظهر لك شاشة تسجيل الدخول

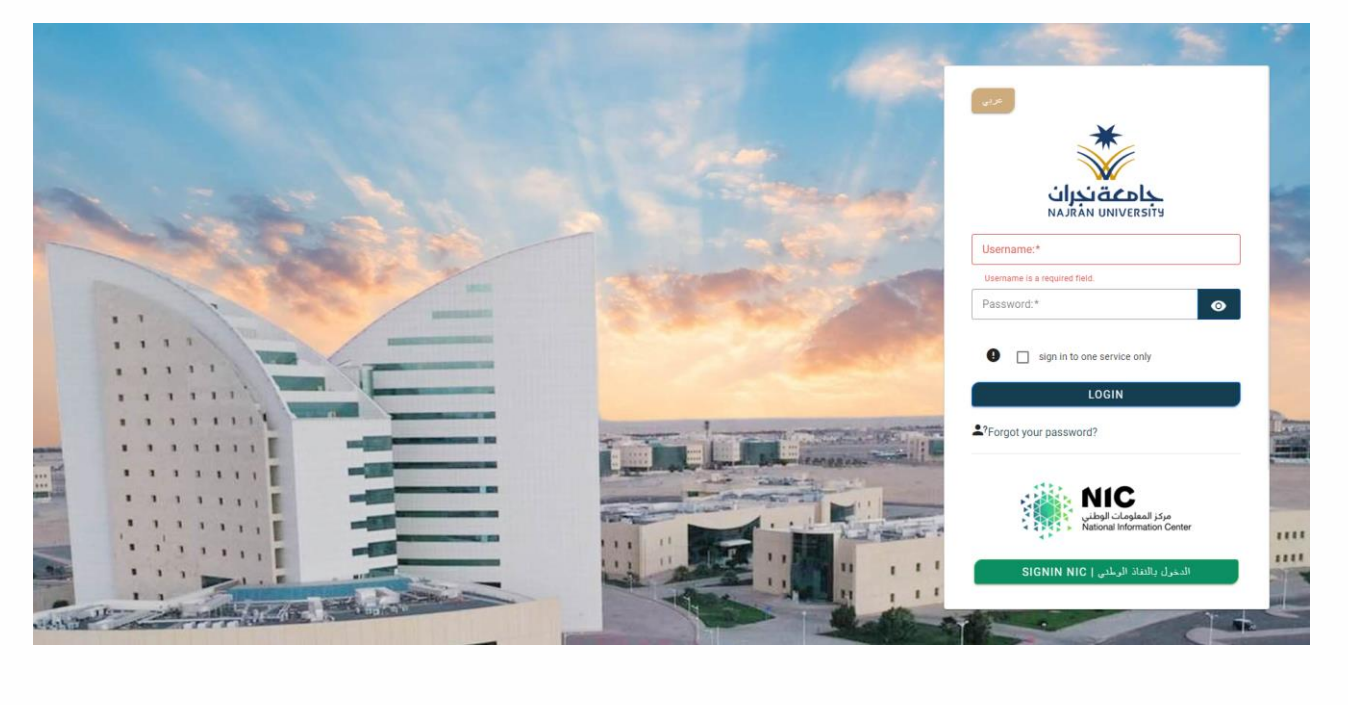

تعليمنا يُحقق الرؤية

الفاكس: ٥٤١٧٦٦٤ – ١٧٠

تويتر: Najran\_Univers

ا الموقع الإلكتروني: www. nu.edu.sa

| السعمدية | ämoll     | ählnnll                                                                                                    |
|----------|-----------|----------------------------------------------------------------------------------------------------|
|          | المحرابيت | Contraction of the local data of the local data |

وزارة الـتـعـلـيــــــم

جامعــــة نــجـــران

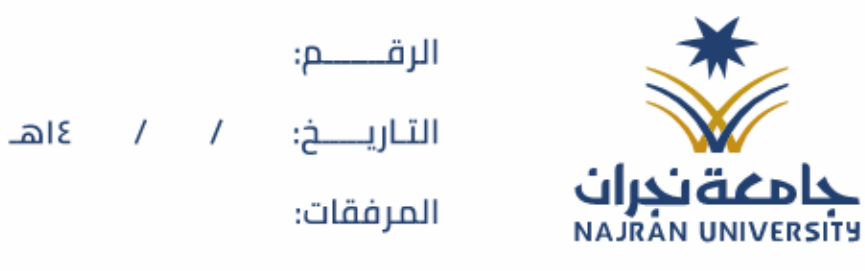

| اسکان جدید | طلب | :تقديم | الأولى | الخدمة |
|------------|-----|--------|--------|--------|
|------------|-----|--------|--------|--------|

الخطوات:

من الشاشة الرئيسية الضغط على زر "تقديم"

| 602) / <b>#</b>                                                                                                    |                    |                                                   | កំណាររំា                                                                                                    |
|----------------------------------------------------------------------------------------------------|--------------------|---------------------------------------------------|----------------------------------------------------------------------------------------------------|
|                                                                                                    |                    |                                                   | رئيسيت                                                                                                    |
|                                                                                                    |                    |                                                   |                                                                                                    |
|                                                                                                    |                    |                                                   | 9                                                                                                    |
|                                                                                                    |                    | استعراض التقديمات                                 | ounöï                                                                                                    |
|                                                                                                    |                    |                                                   | لللديم                                                                                                    |
|                                                                                                    |                    |                                                   |                                                                                                    |
|                                                                                                    |                    |                                                   |                                                                                                    |
|                                                                                                    |                    |                                                   |                                                                                                    |
|                                                                                                    |                    |                                                   |                                                                                                    |
|                                                                                                    |                    |                                                   |                                                                                                    |
|                                                                                                    |                    |                                                   |                                                                                                    |
|                                                                                                    |                    |                                                   |                                                                                                    |
| https://eskan.nu.edu.sa/profile                                                                                                    |                    |                                                   |                                                                                                    |
|                                                                                                    |                    |                                                   |                                                                                                    |
|                                                                                                    |                    |                                                   |                                                                                                    |
| • ti i• i <b>II tintill •</b> i- t •                                                                                                    | • ti # 70 (t ti m) | ••• tl 7:e 7: 1 tl                                |                                                                                                    |
| <b>غ</b> ط على زر " <b>التالي</b> " اسفل الصفحا                                                                                                    | ات المطلوبة ثم الض | العامة قم بتعبئة البيانا                          | ظهر صفحة البيانات                                                                                                    |
| لغط على زر <b>"التالي"</b> اسفل الصفحة<br>ه                                                                                                    | ات المطلوبة ثم الض | العامة قم بتعبئة البيانا                          | ظهر صفحة البيانات<br><sup>ع</sup> ان ١٥٦ ≡                                                                                                    |
| خط على زر <b>"التالي"</b> اسفل الصفحاً<br>ه <sup>ائار</sup>                                                                                                 | ات المطلوبة ثم الض | العامة قم بتعبئة البيانا                          | ظهر صفحة البيانات<br><sup>ي</sup> ان ١٥١ ≡                                                                                                    |
| ﻐﻂ ﻋﻠﯽ ﺯﺭ " <b>ﺍﻟﺘﺎﻟﻲ"</b> ﺍﺳﻔﻞ ﺍﻟﺼﻔﺤﺎً<br>ه <sup>ائار</sup>                                                                                                | ات المطلوبة ثم الض | العامة قم بتعبئة البيانا<br>5 - 6                 | ظهر صفحة البيانات<br>كان ١٥٦ ≡<br>10- 2- 3- 3- 4-                                                                                                    |
| ﻐﻂ ﻋﻠﯽ ﺯﺭ <b>"ﺍﻟﺘﺎﻟﻲ"</b> ﺍﺳﻔﻞ ﺍﻟﺼﻔﺤﻨ<br><sup>gust</sup> ▲                                                                                                  | ات المطلوبة ثم الض | العامة قم بتعبئة البيانا<br>6 - 5<br>مليك         | ظهر صفحة البيانات<br>كان ١٥٦ ≡<br>ملك -2 -3 -4 -<br>مسة مطوة المالة المالة                                                                                                    |
| ﻐﻂ ﻋﻠﯽ ﺯﺭ " <b>ﺍﻟﺘﺎﻟﻲ"</b> ﺍﺳﻔﻞ ﺍﻟﺼﻔﺤﺬ<br><sup>glish</sup> ▲                                                                                                | ات المطلوبة ثم الض | العامة قم بتعبئة البيانا<br>                      | ظهر صفحة البيانات<br>ال ١٥٦ =<br>ملك ١٥٦ =<br>ملك ولاي المات ولاي<br>بيانات التواطر.                                                                                                    |
| غط على زر " <b>التالي"</b> اسفل الصفحة<br>ه <sup>iih</sup> ▲                                                                                                | ات المطلوبة ثم الض | العامة قم بتعبئة البيانا<br>مليك<br>مليك          | ظهر صفحة البيانات<br>كان ١٥٦ =<br>مالك - 2 - 3 - 4 -<br>مسة مثلونة المالة المالة<br>بيانات التواطل-<br>وال <sup>2</sup>                                                                                                    |
| خط على زر <b>"التالي"</b> اسفل الصفحة<br>ب                                                                                                    | ات المطلوبة ثم الض | العامة قم بتعبئة البيانا<br>                      | ظهر صفحة البيانات<br>المان ١٥.١ =<br>ملك - 2 - 3 - 4                                                                                                    |
| ﻐﻂ ﻋﻠﯽ ﺯﺭ " <b>ﺍﻟﺘﺎﻟﻲ"</b> ﺍﺳﻔﻞ ﺍﻟﺼﻔﺤﺬ<br>۱۹۱۹ ه                                                                                                    | ات المطلوبة ثم الض | العامة قم بتعبئة البيانا<br>ملك<br>ملك            | ظهر صفحة البيانات<br>كان ١٥٦ =<br>الله                                                                                                    |
| خط على زر <b>"التالي"</b> اسفل الصفحة<br>ه <sup>ي</sup>                                                                                                    | ات المطلوبة ثم الض | العامة قم بتعبئة البيانا<br>6 - 5<br>مليك         | ظهر صفحة البيانات<br>كان ١٥٦ =<br>من مناوبة<br>بيانات التواصل<br>العد معلوب<br>يد الانخروني<br>(mohammed@nu.edusa<br>(mohammed@nu.edusa                                                                                                    |
| غط على زر <b>"التالي"</b> اسفل الصفحة<br>الم                                                                                                    | ات المطلوبة ثم الض | العامة قم بتعبئة البيانا<br>ملك<br>ملك            | ظهر صفحة البيانات<br>عان ١٥٦ =<br>ال ١٥٩                                                                                                    |
| خط على زر <b>"التالي"</b> اسفل الصفحة<br>ه <sup>ي</sup>                                                                                                    | ات المطلوبة ثم الض | العامة قم بتعبئة البيانا<br>هاله<br>مليك          | ظهر صفحة البيانات<br>الن ١٥٦ =<br>الن ١٥٦ =<br>الن - 2 - 3 - 4<br>النات - 2 3<br>النات - 2<br>النات - 2<br>النات - 2<br>النات - 2<br>النات 2<br>النات 2<br>النات 2<br>النات 2<br>النات 2<br>النات 2<br>النات 2<br>النات 2<br>النات 2<br>النات 2<br>النات 2<br>النات 2<br>النات 2<br>النات 2<br>النات 2<br>النات 2<br>النات 2<br>النات 2<br>النات 2<br>النات 2<br>النات 2<br>النات<br>النات<br>النات<br>النات<br>النات<br>النات<br>النات<br>النات<br>النات<br>النات<br>النات<br>النات<br>النات<br>النات<br>النات<br>النات<br>النات<br>النات<br>النات<br>النات<br>النات<br>النات<br><br>                                                                                                    |
| خط على زر <b>"التالي"</b> اسفل الصفحة<br>الم                                                                                                    | ات المطلوبة ثم الض | العامة قم بتعبئة البيانا<br>ملك<br>ملك            | ظهر صفحة البيانات<br>الن ١٥٦ =<br>الن ١٥٦ =<br>الن<br>الن<br>الن<br>الن<br>الن<br>الن<br>الن<br>الن<br>الن                                                                                                    |
| خط على زر <b>"التالي"</b> اسفل الصفحة<br>gish ▲                                                                                                    | ات المطلوبة ثم الض | العامة قم بتعبئة البيانا<br>هاله<br>ماله<br>بيرله | ظهر صفحة البيانات<br>الن 101 =<br>الن 10 = 0 = 0 = 0 = 0 = 0 = 0 = 0 = 0 = 0                                                                                                    |
| خط على زر <b>"التالي"</b> اسفل الصفحة<br>العلم على المعلم العلم العلم العلم العلم العلم العلم العلم العلم العلم العلم العلم العلم العلم العلم العلم العلم ا | ات المطلوبة ثم الض | العامة قم بتعبئة البيانا                          | ظهر صفحة البيانات<br>عان ١٥٦ =<br>ال ١٥٩ - ٩ - ٩ -<br>ال ١٥٩ - ٩ - ٩ -<br>ال - ٩ - ٩ - ٩ -<br>ال - ٩ - ٩ - ٩ -<br>ال - ٩ - ٩ -<br>ال - ٩ - ٩ -<br>ال - ٩ - ٩ -<br>ال - ٩ - ٩ -<br>ال - ٩ -<br>ال - ٩ -<br>- ٩ -<br>- ٩ -<br>- ٩ - |
| خط على زر <b>"التالي"</b> اسفل الصفحة<br>هند                                                                                                    | ات المطلوبة ثم الض | العامة قم بتعبئة البيانا<br>هاله<br>عليك          | ظهر صفحة البيانات<br>كان ١٥١ =<br>الله                                                                                                    |
| خط على زر <b>"التالي"</b> اسفل الصفحة<br>العلم على المعلم العلم العلم العلم العلم العلم العلم العلم العلم العلم العلم العلم العلم العلم العلم العلم العلم ا | ات المطلوبة ثم الض | العامة قم بتعبئة البيانا<br>ملك<br>ملك            | ظهر صفحة البيانات<br>ال ال ال ال ال ال ال ال ال ال ال ال ال ا                                                                                                    |
| خط على زر <b>"التالي"</b> اسفل الصفح<br>الله الم                                                                                                    | ات المطلوبة ثم الض |                                                   | ظهر صفحة البيانات<br>عان ١٥١ =<br>المنابع - 2 - 6 - 4<br>المنابع - 2 - 6 - 4<br>المنابع - 2 - 6 - 4<br>المنابع - 2 - 6 - 4<br>المنابع - 2 - 6 - 6<br>المنابع - 2 - 7 - 7 - 7 - 7<br>المنابع - 2 - 7 - 7 - 7 - 7 - 7 - 7 - 7 - 7 - 7                                                                                                    |

|            |   |   | الاقـــــــــــــــــــــــــ              | *                 | المملكة العربية السعودية |
|------------|---|---|--------------------------------------------|-------------------|--------------------------|
| <u>اھ۔</u> | / | / | التاريــــــــــــــــــــــــــــــــــــ |                   | وزارة الـتـعـلـيــــــم  |
|            |   |   | المرفقات:                                  | جامعة نجران       | جـامـعــــة نــجـــران   |
|            |   |   |                                            | NAJRAN UNIVERSITY |                          |

3- ستظهر صفحة الوثائق، قم برفع الوثائق المطلوبة ثم الضغط على زر "التالي" اسفل الصفحة.

|                                                                                   |                                     | 6 - 5 - 4 - 3 - 2 - 1                                                   |
|-----------------------------------------------------------------------------------|-------------------------------------|-------------------------------------------------------------------------|
|                                                                                   |                                     | بياناتك وتالق سانات وثالق طلبات التقديم<br>الشخصية مطلوبة العائلة سابقة |
|                                                                                   |                                     | 🛆 رفع الوثائق الشخصية                                                   |
|                                                                                   |                                     | ک مصرح برفع ملف من نوع pdf فقط وحجمه لا يتجاوز 3 ميقا. 🥹                |
| وثيقة المنصب*                                                                     | وثيقة تقرير التعيين*                | وثيقة الدرجة الأكاديمية*                                                |
|                                                                                   |                                     |                                                                         |
| اصعط هنا لرمع الوليهه<br>بتطلب ارقاقها في حال لديك منصب اداري، و آتركها خلاف ذلك. | اضغط هنا لرفع الوثيقة               | اضغط هنا لرفع الونيقة                                                   |
| pdf.دوثيقة المنصب<br>KB 47.07                                                     | وثيقة تقرير التعيين.pdf<br>KB 47.07 | وثيقة الدرجة الأكاديمية.pdf<br>KB 47.07                                 |

4- ستظهر صفحة بيانات العائلة، قم بتعبئة البيانات المطلوبة ثم الضغط على زر "التالي" اسفل الصفحة.

| nglish 🐣 | لإسكان ۱۵۱ 🗮                                                                                                    |
|----------|----------------------------------------------------------------------------------------------------|
|          |                                                                                                    |
|          | بياناتك ونائق <b>بيانات</b> ونائق طلبات التقديم<br>المحصية مطلوبة <b>الحاللة</b> الحالة سابقة                     |
|          |                                                                                                    |
|          | 🔮 معلومات عن العائلة                                                                                              |
|          | عدد افراد العائله*<br>عانیان                                                                                      |
| -<br>    | د اعزاد<br>• يتم تحديد عدد أفراد الأسرة بالأبتاء والبنات والزوج والزوجة فقط (لا يتم احتساب الأب أو الأم أو الخدم) |
|          | هل أحد من أفراد العائله لديه اعاقة؟*   ○ نعم   ● لا                                                               |
|          | ٍ بيانات الزوجة                                                                                                   |
|          | هل الزوجة موظف(ه) بالجامعة 🔹 🔘                                                                                    |
|          | الاسم بالكامل*                                                                                                    |
|          | 1                                                                                                    |
|          |                                                                                                    |
| التالي ◄ | ♦ السابق                                                                                                    |
|          |                                                                                                    |
|          |                                                                                                    |
|          |                                                                                                    |
|          |                                                                                                    |
|          |                                                                                                    |
|          |                                                                                                    |
|          |                                                                                                    |
|          | تعليمنا يُحقق الرؤية                                                                                              |
|          |                                                                                                    |

| :0             | äill    | *           | المملكة العربية السعودية |
|----------------|---------|-------------|--------------------------|
| ······         | . در د. |             | وزارة الـتـعـليــــــم   |
| یسیے.<br>فقات: | المار   | جامعة نجران | جامعـــة نـجـــران       |

5- ستظهر صفحة وثائق العائلة، قم برفع الوثائق المطلوبة ثم الضغط على زر "التالي" اسفل الصفحة.

/ عاهـ

| English 💧                                                                                                    |                                                                                                    | =                                                                                                    | ېسکان ۱.۵.۱                  |
|----------------------------------------------------------------------------------------------------|----------------------------------------------------------------------------------------------------|----------------------------------------------------------------------------------------------------|------------------------------|
|                                                                                                    |                                                                                                    | ر الشعر المعادي التديم المعادي التديم المعادي التديم المعادي التديم المعادي التديم المعادي التديم المعادي التديم المعادي المعادي المعادي المعادي المعادي المعادي المعادي المعادي المعادي المعادي المعادي المعادي المعادي المعادي المعادي المعادي المعادي المعادي المعادي المعادي المعادي المعادي المعادي المعادي المعادي المعادي المعادي المعادي المعادي المعادي المعادي المعادي المعادي المعادي المعادي ا<br>معادي المعادي المعادي المعادي المعادي المعادي المعادي المعادي المعادي المعادي المعادي المعادي المعادي المعادي ال<br>معادي المعادي المعادي المعادي المعادي المعادي المعادي المعادي المعادي المعادي المعادي المعادي المعادي المعادي ا |                              |
|                                                                                                    |                                                                                                    | مائلة                                                                                                    | 占 رفع وثائق الا              |
|                                                                                                    |                                                                                                    | ، من نوع pdf فقط وحجمه لا يتجاوز 3 ميقا.                                                                                                    | 🛿 مُصرح برفع ملف             |
| وثيقة تقرير التعيين*                                                                                                    | وثيقة الدرجة الأكاديمية*                                                                                          | كرت العائلة*                                                                                                    |                              |
| اضغط هنا لرفع الوثيقة                                                                                                    | اضغط هنا لرفع الوثيقة                                                                                             | اضغط هنا لرفع الوثيقة                                                                                                    |                              |
| <ul> <li>بنطلب اردافها فن حال (الروجة) أحد منسوبين الخامعة، أو الركها خلاف ذلك.</li> <li>وثيقة تقرير التعيين.pdf</li> <li>KB 47.07</li> </ul> | و ينظل ارفانها فن حال (الروجة) أحد منسوبن الجامعة، او اتركها خلاف ذلك.<br>وثيقة الدرجة الأكاديمية.pdf<br>K8 47.07 | pdf.قللة                                                                                                    | <b>کرت العاژ</b><br>KB 47.07 |
|                                                                                                    |                                                                                                    | وثيقة المنصب*                                                                                                    |                              |

6- ستظهر صفحة التأكد من الطلبات السابقة، اختر الحالة ثم الضغط على زر "التالي" اسفل الصفحة.

| English 💄            |               |                                                |              |                     |           | ≡       | 1.0.1                | الإسكان |           |
|----------------------|---------------|------------------------------------------------|--------------|---------------------|-----------|---------|----------------------|---------|-----------|
| م رجوع 🖌 / 🐣         |               |                                                |              |                     |           | :       | ים בכים              | == تقد  |           |
|                      |               |                                                | 6<br>التقديم | 5<br>طليات<br>سابقة |           |         | 2<br>وثائق<br>مطلوبة |         | *         |
|                      |               |                                                |              | ىاىق)_              | ، ىدەبى س | ات (طلب | ىة معلوم             | 🖪 اضاة  | <b>≙</b>  |
|                      |               |                                                |              | .0.                 | <u> </u>  |         | 5                    |         |           |
|                      |               | 0                                              |              |                     |           |         |                      |         | 42<br>102 |
|                      | م مام الاسکان |                                                |              |                     |           |         |                      |         | a:        |
|                      | وه التاليه ٩  | لا يوجد، فضلاً انتقل بي للخطو<br>نعم، يوجد لدي |              |                     |           |         |                      |         |           |
| السابق               |               |                                                |              |                     |           |         |                      |         |           |
|                      |               | u ääsilisulsi                                  |              |                     |           |         |                      |         |           |
|                      | رؤية          | – تعليمنا يُحقق الر                            |              |                     |           |         |                      |         |           |
| رونى: www. nu.edu.sa | الموقع الإلكت | نر: Najran_Univers                             | تويت         | ·IV - (             | רעוזס     | س: ١٤   | الفاك                |         |           |

|   |   | الرقــــــــــــــــــــــــــــــــــــ   | *                                               | المملكة العربية السعودية                     |
|---|---|--------------------------------------------|-------------------------------------------------|----------------------------------------------|
| / | / | التاريــــــــــــــــــــــــــــــــــــ |                                                 | وزارة الـتـعـلـيــــــم                      |
|   |   | المرفقات:                                  | جامعة نجران                                     | جامعــــة نــجـــران                         |
|   | / | / /                                        | الرقــــــم:<br>التـاريـــــخ: / /<br>المرفقات: | الرقـــــم:<br>التاريــــخ: / /<br>المرفقات: |

7- في الخطوة التالية ستظهر لك صفحة التقديم النهائية ، اضغط على زر "تقديم طلب جديد" اسفل
 الصفحة.

|      | ڀسڪان ١٥٦ ≡ 🖿                                                                                                    |
|------|----------------------------------------------------------------------------------------------------|
|      | له وتاني وتاني طبات وتاني طبات التقديم<br>الشخصية سطلوبة العالة سابقة                                                                                                    |
|      | احتساب النقاط 🔳                                                                                                    |
|      | و يمكنك معرفة نقاط المفاضله المحتسبه حسب مدخلاتك في الخطوات السابقة عبر الضغط على الزر، علماً بأنها سوف تخضع للفحص والتدقيق من قبل موظفي الاسكان لذلك قد تختلف النقاط بعد تدقيق الموظف ومكنك معرفة نقاط المفاضله المختسبه حسب مدخلاتك في الخطوات السابقة عبر الضغط على الزر، علماً بأنها سوف تخضع للفحص والتدقيق من قبل موظفي الاسكان لذلك قد تختلف النقاط بعد تدقيق الموظ                                                                                                    |
|      | الله العلمان المالية المعلوم المعلوم ال |
|      | 🔏 تقدیم طلب سکن جدید                                                                                                    |
|      | تفاصيل اضافية ترغب باضافتها للطلب                                                                                                    |
|      | اكتب تفاصيل اضافية (200 حرف كحد أقصى)                                                                                                    |
| جديد | السابق 🖈 تقديم طلب                                                                                                    |

8- بعد الانتهاء من تقديم الطلب سيظهر طلبك في الصفحة وحالة الطلب للمتابعة.

| 37J / #8                             |                   |                 |               | مات              | 📲 استعراض التقديد   |
|--------------------------------------|-------------------|-----------------|---------------|------------------|---------------------|
| € +<br>تقديم طلب جديد تحديث البيانات |                   |                 |               | ×                | أكتب كلمة البحث هنا |
| قرار لجنة الاسكان                    | التدقيق الأولي    | الغاء التقديم   | اجمالي النقاط | توقيت التقديم    | رقم الطلب           |
| لم يُتخذ أي اجراء                    | لم يُتخذ أي اجراء | 🖉 الغاء التقديم | 34.0          | 11:05 2025/04/15 | 2386                |
|                                      |                   | النتائج [ 5 ]   | عدد           |                  |                     |
|                                      |                   |                 |               |                  |                     |
|                                      |                   |                 |               |                  |                     |
|                                      |                   |                 |               |                  |                     |
|                                      |                   |                 |               |                  |                     |
|                                      |                   |                 |               |                  |                     |
|                                      |                   |                 |               |                  |                     |
|                                      |                   |                 |               |                  |                     |
|                                      |                   |                 |               |                  |                     |

المملكة العربية السعودية

وزارة الـتـعـليـــــم

جامعــــة نــجـــران

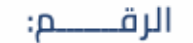

المرفقات:

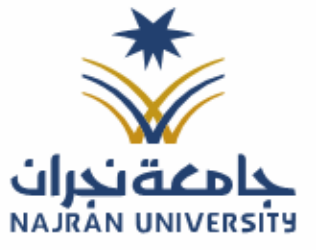

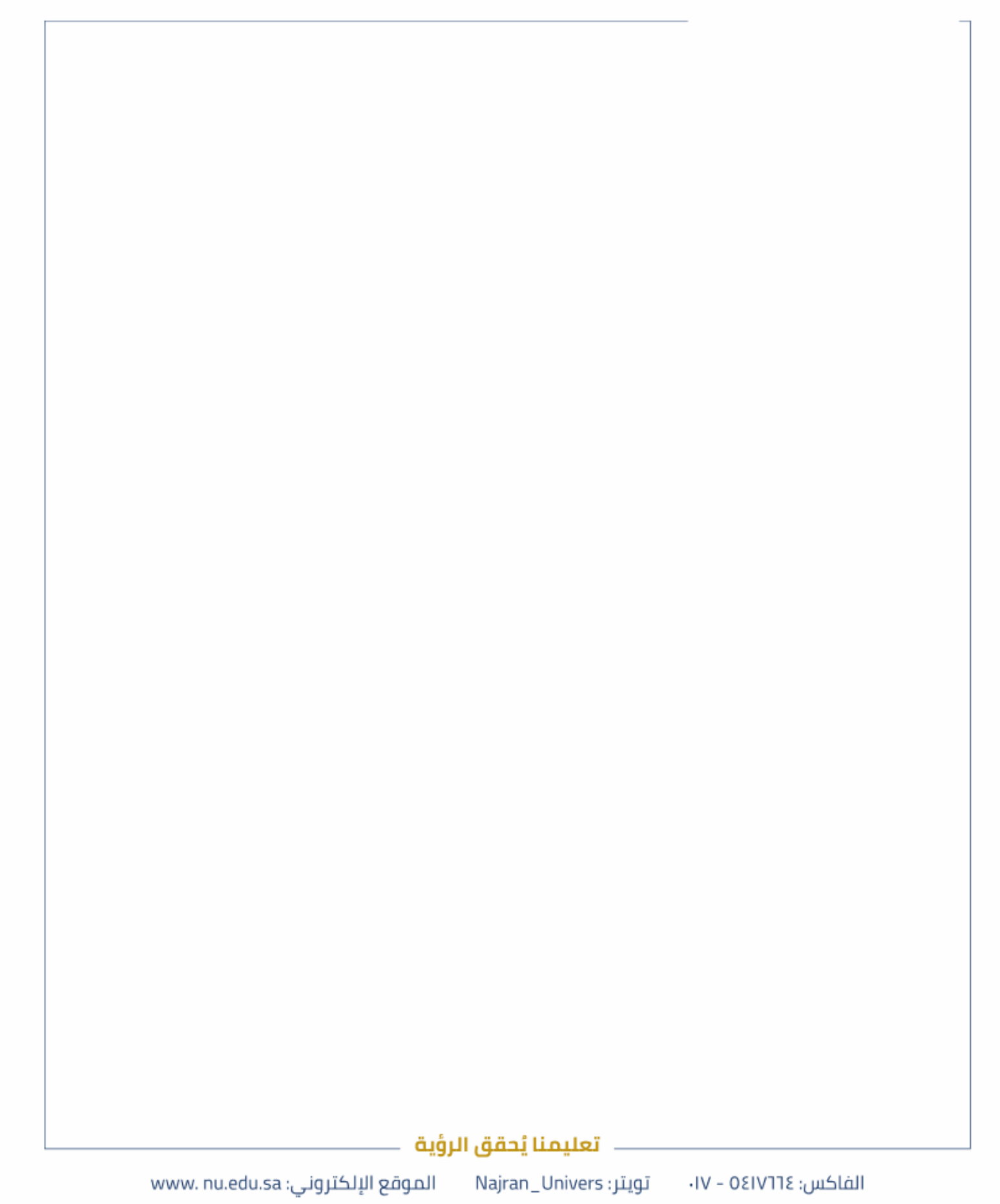